# **PasswordState** Enterprise Password Management

Automatic Backups

Domain Account using Network Share

This document and the information controlled therein is the property of Click Studios. It must not be reproduced in whole/part, or otherwise disclosed, without prior consent in writing from Click Studios.

# **Table of Contents**

| 1. OV  | ERVIEW                                                             | 3  |
|--------|--------------------------------------------------------------------|----|
| 2. BAG | CKUP PERMISSIONS AND PREREQUISITES                                 | 4  |
| 21     | CREATE PASSWORD LIST WITH THE ENABLED FOR RESETS OPTION SELECTED   | 4  |
| 2.1    | CREATE PASSWORD RECORD                                             | 5  |
| 2.3    | POWERSHELL REQUIREMENTS ON DATABASE SERVER                         |    |
| 2.4    | GRANT BACKUP ACCOUNT ACCESS TO THE REMOTE MANAGEMENT USERS GROUP . | 6  |
| 2.5    | Share Permissions                                                  | 6  |
| 2.6    | BACKUP FOLDER PERMISSIONS                                          | 8  |
| 2.7    | SQL DATABASE AND SERVER PERMISSIONS/REQUIREMENTS                   | 8  |
| 3 (0)  | NEIGURE BACKLIPS SCREEN                                            | 10 |
| 5. 001 |                                                                    |    |
| 4. FAC | 2                                                                  | 12 |
| 4.1    | Manual Backups                                                     | 12 |
| 4.2    | Session Recording Files                                            |    |
| 4.3    | PASSWORD PROTECTING THE BACKUP FILES                               | 12 |
| 4.4    | AUTOMATIC RESET OF BACKUP ACCOUNT                                  | 12 |
| 4.5    | BACKUP SPLIT SECRETS                                               | 12 |
| 4.6    | ACCESS DENIED ERRORS WHEN PERFORMING BACKUP TESTS                  | 13 |
| 4.7    | BACKUP FILE NAMING CONVENTION                                      | 15 |
| 4.8    | SQL Server Express Considerations                                  | 15 |
| 4.9    | Azure and Amazon SQL Databases                                     | 16 |
| 5. SER | VER PERMISSION MATRIX                                              | 17 |

# 1. Overview

Passwordstate is an application that communicates to, and stores all or your data in a Microsoft SQL Database. In the event of a disaster, you may need to restore your database and Passwordstate installation files, which will require you to have them backed up.

Passwordstate has a built-in automatic backup feature which can be configured to suit your requirements. For example, you may already have another solution for your SQL database backups, so you can set Passwordstate to not backup up your database, but maybe just the install files.

Not only is the SQL database critical to have a backup of, but there are also encryption keys which are located in your web.config file. These too are also critical to have a copy of in the event of a disaster, so setting up the Passwordstate automated Backup feature will ensure you have everything you need to restore your environment.

This document will help you configure Passwordstate to use an Active Directory Domain account for the backups, and will also use a Network Share to store the data.

**Please Note**: If using cloud-based database services like Azure SQL or Amazon RDS, you cannot perform database backups using our software, as those platforms do not support it.

# 2. Backup Permissions and Prerequisites

All examples below are using an account we have created specifically for backups in Active Directory called "**Passwordstate Backup**". The username for this account is **pback**. This account is a member of the **Domain Users** security group only.

The Windows server where SQL is installed and hosting the Passwordstate database is called **dbserver01**.

We have a Network Share called **\\StorageServer01\Backups** located on another server called **StorageServer01**. This network share is converted from a folder called **C:\Data\Backups**.

# 2.1 Create Password List with the Enabled for Resets Option Selected

You may already have a Password List that is enabled for resets, but if you don't then you'll need to create one. Creating a List with this option will allow you to add in a Password Record that can automatically reset and validate the Domain account you will be using for backups:

| Password List Details | Permissions                                              | Confirmation                            |
|-----------------------|----------------------------------------------------------|-----------------------------------------|
| Site Location:        | Internal                                                 |                                         |
| Password List: *      | Privileged Domain Accounts                               |                                         |
| Description :         |                                                          |                                         |
| Template:             | Enabled for Password Resets                              | *                                       |
| Image:                | passwordresets.png                                       | *                                       |
| Template Description: | Perform password resets on a scheduled, or on a accounts | demand, for many different types of     |
|                       | □ Link this Password List to the selected Temp           | late. Disable future use of this Wizard |

# 2.2 Create Password Record

Once you have a Password List ready, you can now add in a new Password Record. When creating this record, deselect the option "**Enabled for Resets**". By deselecting this option, Passwordstate will not try to automatically reset the password for the account. More information about this in the FAQ at the end of this document.

You should then choose the "Active Directory" account type, set the **Domain**, **Username** and current password for the account. You can test the password is valid by clicking the heartbeat icon.

| ease edit the password | below, stored within the 'Privileged Domain Accounts' Password List | (Tree Path = $\)$ . |
|------------------------|---------------------------------------------------------------------|---------------------|
| password Vetails       | notes security reset options heartbeat options                      |                     |
| Title *                | Passwordstate Backup Acocunt                                        | <b>Q</b>            |
| Managed Account        | Enabled for Resets  Enabled for Heartbeat                           |                     |
| Account Type           | 2 Active Directory                                                  | •                   |
| Domain                 | contoso ×                                                           | Q                   |
| UserName               | pback                                                               | 2                   |
| Description            |                                                                     |                     |
| Expiry Date            |                                                                     | Ē                   |
| Password Generator     | Default Password Generator                                          | -                   |
| Password *             | •••••                                                               | 😫 🔍 🖩 🖖 🔚 🧡         |
| Confirm Password *     |                                                                     |                     |
| Password Strength      | $\bigstar$                                                          |                     |
| Strength Status:       |                                                                     |                     |
| Reset Tasks (0)        | 🛛 Added via Discovery 🛛 🖾 Compliance Mandatory 📝 Prevent            | Bad Password        |

# 2.3 PowerShell Requirements on Database Server

As a once off process, the SQL Server PowerShell module must be installed on your Passwordstate database server, which in this guide is **dbserver01**. This module can be installed by opening an elevated PowerShell ISE session on your server, and execute the following lines of PowerShell code:

```
[Net.ServicePointManager]::SecurityProtocol = [Net.SecurityProtocolType]::Tls -bor
[Net.SecurityProtocolType]::Tls11 -bor [Net.SecurityProtocolType]::Tls12
Install-Module sqlserver -Scope AllUsers -Force -AllowClobber
```

Installing this module will reach out to some online Microsoft repositories to which you should agree to any prompts to ensure a successful install. More information about this can be found here: <a href="https://docs.microsoft.com/en-us/sql/powershell/download-sql-server-ps-module?view=sql-server-ver15">https://docs.microsoft.com/en-us/sql/powershell/download-sql-server-ps-module?view=sql-server-ver15</a>

# 2.4 Grant Backup Account Access to the Remote Management Users Group

Whilst still logged into your Database Server, open **Computer Management** and add your backup account (**pback** in this example), to the **Remote Management Users** group. This will allow the backup account to perform Powershell connections to the Database server, which will then execute back up commands:

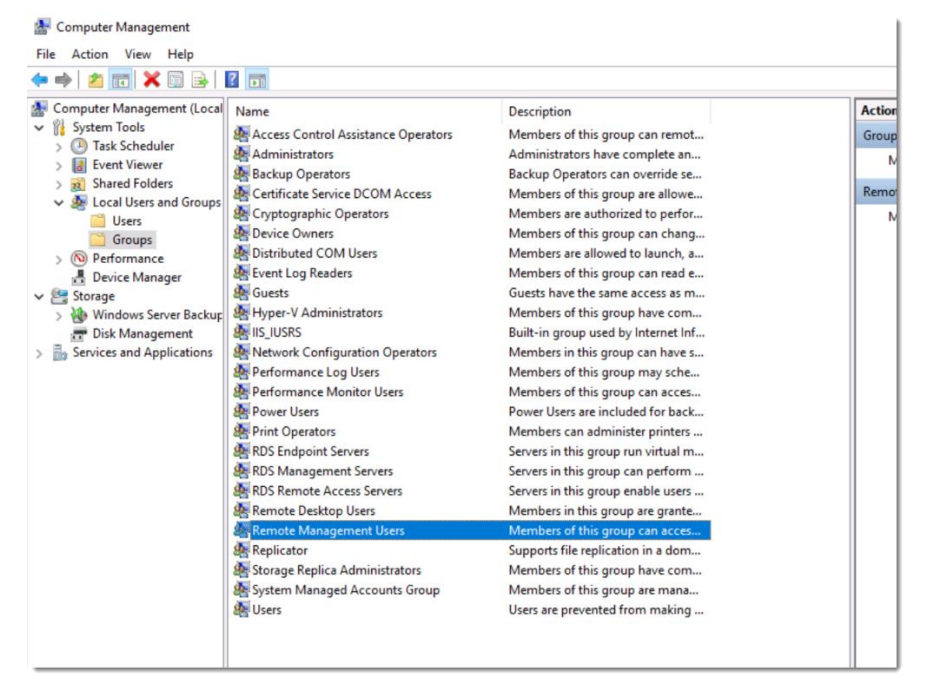

## 2.5 Share Permissions

The Network Share will need the following **Change** permissions for the **backup** account, but also the **SQL Server** computer object. To create the Share if you haven't already, right click your folder and select **Properties** -> **Sharing** tab, then click **Advanced Sharing**. Tick the "**Share this Folder**" option and click the **Permissions** button:

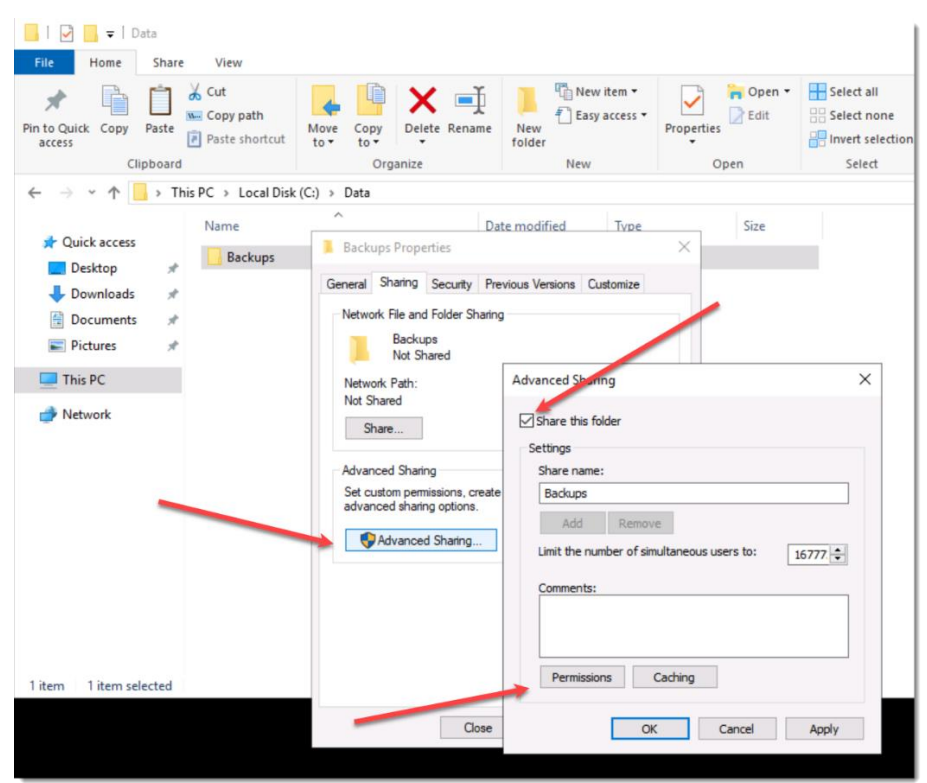

Now you should grant your **backup** account and the **SQL Server Computer** object **Change** access as per these two screenshots – Note, your SQL Server object will end with a **\$** symbol:

| Permissions for Backups                                                                       |        |                | × | Permissions for Backups                                                                   |                       | ×              |
|-----------------------------------------------------------------------------------------------|--------|----------------|---|-------------------------------------------------------------------------------------------|-----------------------|----------------|
| Share Permissions Group or user names: DBSERVER01 \DBSERVER01s) Passwordstate Backup (pback@) |        |                |   | Share Permissions<br>Group or user names:<br>DBSERVER01 (<br>Passwordstate Backup (pback) | DBSERVER01\$)<br>ck@) |                |
| Pemissions for DBSERVER01<br>Full Control<br>Change<br>Read                                   | Add    | Remove<br>Deny |   | Permissions for Passwordstate<br>Backup<br>Full Control<br>Change<br>Read                 | Add                   | Remove<br>Deny |
| ОК                                                                                            | Cancel | Apply          |   | ОК                                                                                        | Cancel                | Apply          |

When searching for your SQL server, ensure you tick the Computer Object Type so you can find it easily:

| Select Users, Computers, Service Accounts, o          | ×            |                                               |
|-------------------------------------------------------|--------------|-----------------------------------------------|
| Select this object type:                              |              |                                               |
| Users, Groups, or Built-in security principals        | Object Types |                                               |
| From this location:                                   |              |                                               |
| dense de                                              | Locations    |                                               |
| Enter the object names to select ( <u>examples</u> ): |              | Object Types                                  |
|                                                       | Check Names  | Select the types of objects you want to find. |
| Advanced OK Read                                      | Cancel       | Object types:                                 |
| OK Cancel Apply                                       |              | OK Cancel                                     |

### 2.6 Backup Folder Permissions

Even though you are using a Network Share, we need to grant the Backup Account **Modify** access to the folder that the Share is converted from. This is due to the way we impersonate the account when performing the backup operations:

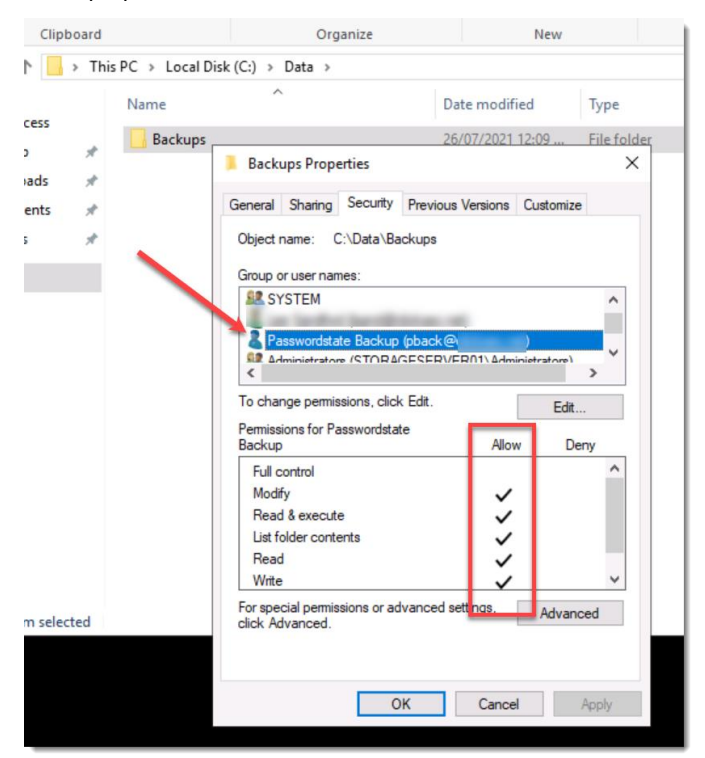

### 2.7 SQL Database and Server Permissions/Requirements

Using SQL Management Studio tools, connect to your database server with any SQL admin account of your choice, and add in the backup account user under **Security** -> **Logins**. When adding this user, ensure you give it **db\_backupoperator** permissions to the Passwordstate database:

Screenshot #1:

| Object Explorer 🔹 👎 🗙                             |  |  |  |  |  |  |  |
|---------------------------------------------------|--|--|--|--|--|--|--|
| Connect 🕶 🛱 🔲 🝸 🖒 🚸                               |  |  |  |  |  |  |  |
| ⊟ 📾 dbserver01. (SQL Server 15.0.2000.5 - \lsand) |  |  |  |  |  |  |  |
| 🗄 📫 Databases                                     |  |  |  |  |  |  |  |
| E Security                                        |  |  |  |  |  |  |  |
| 🗄 🗐 Logins                                        |  |  |  |  |  |  |  |
| 🗄 🖬 Serv New Login                                |  |  |  |  |  |  |  |
| E Cred Filter                                     |  |  |  |  |  |  |  |
| ⊞ = Cry; Start PowerShell                         |  |  |  |  |  |  |  |
| E Aud Reports                                     |  |  |  |  |  |  |  |
| E Serv                                            |  |  |  |  |  |  |  |
| ⊞ = Server Refresh                                |  |  |  |  |  |  |  |
| ⊞ <sup>=</sup> Replication                        |  |  |  |  |  |  |  |
| 🗄 💻 PolyBase                                      |  |  |  |  |  |  |  |
| 🗄 🖷 Always On High Availability                   |  |  |  |  |  |  |  |
| 🗄 🖷 Management                                    |  |  |  |  |  |  |  |
| 🗄 🖷 Integration Services Catalogs                 |  |  |  |  |  |  |  |
| 县 SQL Server Agent (Agent XPs disabled)           |  |  |  |  |  |  |  |
| 🗄 🗉 XEvent Profiler                               |  |  |  |  |  |  |  |
|                                                   |  |  |  |  |  |  |  |

### Screenshot #2

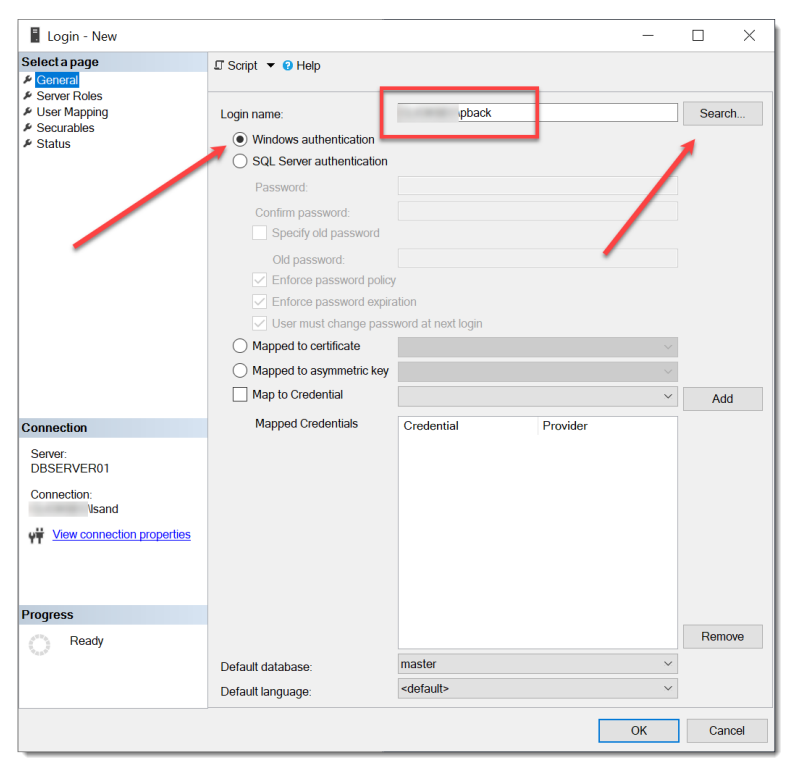

### Screenshot #3

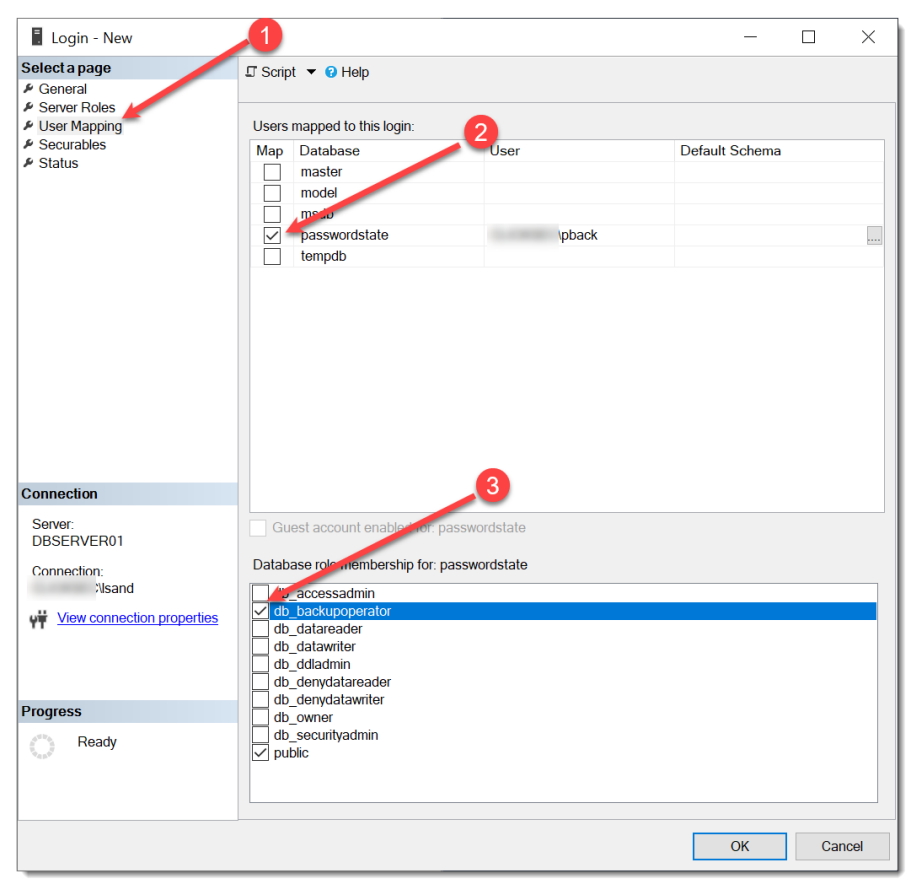

# 3. Configure Backups Screen

In Passwordstate, go to Administration -> Backups -> Settings and add in the backup account that you previously set up in Step 2.2 of this document. Search for the account name and select the matching result to set the account:

| ailed below are the                                                | settings required to allow Passwordstate to backup its own folder, and a copy of the database if required.             |
|--------------------------------------------------------------------|----------------------------------------------------------------------------------------------------|
| backup settings                                                    |                                                                                                    |
| Backups Accou                                                      | nt                                                                                                    |
|                                                                    |                                                                                                    |
| Please search for a                                                | ind select either roomain, or local Windows account below, which will be used for performing backups of Passwordstate. |
| Account * : pa                                                     | sswordstate                                                                                                    |
|                                                                    | Privileged Domain Accounts -> pback (Passwordstate Backup Account )                                                    |
|                                                                    |                                                                                                    |
| Backup Sche                                                        |                                                                                                    |
| Backup Sche<br>Specify setting                                     |                                                                                                    |
| Backup Sche<br>Specify setting<br>Enable Backup                    |                                                                                                    |
| Backup Sche<br>Specify setting:<br>Enable Backup<br>Backups To Kee | 2                                                                                                    |

Next, select the option to **Enable Backups** and choose a schedule of your choice. Add in the **Network Share** path for both web files, and database backup paths, and configure any other settings as appropriate on this screen. Please note the option for **Database Location** is enabled because in this example, SQL is installed on a different server to the Passwordstate website.

|                                                          | instructions        | test permission results                                                                                                    |
|----------------------------------------------------------|---------------------|----------------------------------------------------------------------------------------------------|
| Backups Account                                          |                     |                                                                                                    |
| Please search for and                                    | l select either a d | omain, or local Windows account below, which will be used for performing backups of Passwordstate.                                                                                                    |
| Account * : \Priv                                        | ileged Domain /     | Accounts -> \pback -> Passwordstate Backup Account Q                                                                                                    |
| Backup Start Time<br>Backup Every<br>Web Files Backup Pa | th :                | 18 V Hour 00 V Minute<br>24 Hours V<br>\\StorageServer01\Backups                                                                                                    |
| Database Backup Pat                                      | th :                | * To backup to a network share location, specify the path in the format of \\ <servername>\<sharename><br/>\\StorageServer01\Backups<br/>\\backup up a network share to ation, specify the path in the format of \\<servername>\<sharename></sharename></servername></sharename></servername> |
| Backup Database                                          |                     | Vou should only deselect this option if you have your own established SQL Database backup process.                                                                                                    |
| Database Location                                        |                     | Check If your Database is hosted on a different Server compared to where Passwordstate is installed.                                                                                                    |
| SQL DINS LOOKUP                                          | :                   | Check this option if you want FQDN connectivity to SQL Server i.e. SQL Server Aliases.                                                                                                    |
| Backup Split Secrets                                     |                     | Check this option if you would like your encryption keys (split into secrets) backed up into a separate zip file.                                                                                                    |
| Password Protect Ba                                      | ckup Zip Files :    | Select this option if you want to password protect your zip files with the password from the selected Backup                                                                                                    |

You should now be able to press the **Test Permissions** button on this page and if all configured correctly, you will get a successful result and your configuration of backups is complete.

| <sup>®</sup> Backup Setting                                           | IS                                                           |                                                                                       |        |       |
|-----------------------------------------------------------------------|--------------------------------------------------------------|---------------------------------------------------------------------------------------|--------|-------|
| etailed below are the s                                               | settings required to                                         | allow Passwordstate to backup its own folder, and a copy of the database if required. |        |       |
| backup settings                                                       | instructions                                                 | test permission results                                                               |        |       |
| lease click the Test Pe                                               | ermissions button b                                          | pelow in order to confirm correct permissions for your backup account.                |        |       |
| est Permission Resu                                                   | lts                                                          |                                                                                       |        |       |
| Testing SQL Server of<br>Testing SQL Server of<br>est Completed Succe | ersion of PowerShe<br>Jatabase server pre<br>Jatabase backup | n on web server                                                                       |        |       |
| atus:                                                                 |                                                              | Test Permission:                                                                      | s Save | Cance |

# 4. FAQ

# 4.1 Manual Backups

You can run a manual backup at any time if you have configured your settings correctly by clicking the **Backup Now** button:

| Passwordstate v9.0 (Build 9000)                                                                                                    |                                                                                            |                                                                                |                                                                  |
|----------------------------------------------------------------------------------------------------|--------------------------------------------------------------------------------------------|--------------------------------------------------------------------------------|------------------------------------------------------------------|
|                                                                                                    |                                                                                            |                                                                                |                                                                  |
| <ul> <li>Passwordstate Administration</li> <li>Account and Host Discovery</li> <li>Active Directory Domains</li> <li>Auditing</li> <li>Auditing Graphs</li> </ul> | Backups and Upgrad<br>Below is a history of all web and<br>From this screen you can specif | d database backups for Passwordstate.<br>I database packups for Passwordstate. | kups and upgrades, as well as initiate backups or upgrades.      |
| Authorized Web Servers                                                                                                    | Backup Date                                                                                | Backup Detail                                                                  |                                                                  |
| Backups and Upgrades     Bad Passwords                                                                                                    | T                                                                                          | T                                                                              |                                                                  |
| Browser Extension Settings                                                                                                    | No records to display.                                                                     |                                                                                |                                                                  |
| Brute Force Blocked IPs                                                                                                    | Settings   Send Outage N                                                                   | Jotification   Backup Now   Up                                                 | grade Now   Purge Logs   Verbose Logging   Grid Layout Actions 🔻 |
| 🗹 Email Notification Groups                                                                                                    |                                                                                            |                                                                                |                                                                  |
| 🗠 Email Templates                                                                                                    |                                                                                            |                                                                                |                                                                  |
| Emergency Access                                                                                                    |                                                                                            |                                                                                |                                                                  |

# 4.2 Session Recording Files

If using the Browser Based version of the Remote Session Launcher, Session Recordings will not be included in the standard Passwordstate backup functionality, due to the potential size of the files. If you have left the recording folder in the default path, then you need to organize your own backups of these files

# 4.3 Password Protecting the Backup Files

One of the options on the backups page is to Password Protect your zip files. If you have selected this option, then it is imperative you know the password. We'd recommend storing this in a safe place outside of Passwordstate. Without knowing this password, you will not be able to access your backup files.

# 4.4 Automatic Reset of Backup Account

If you select the option '**Enable for Resets**' for your account on your Password Record, and you have the option to password protect your zip files on the backups page, then it is imperative you know the password after it is reset. We'd recommend storing this in a safe place outside of Passwordstate. Without knowing this password, you will not be able to access your backup files.

# 4.5 Backup Split Secrets

**Backup Split Secrets** is another option on the backup **Settings** page you can choose to ensure you have a copy of your encryption keys, half of which reside in your web.config file, and the other half are located in your database. These encryption keys are critical when restoring your environment. By enabling this option, these keys will get backed up to the **Web Files Backup Path**.

# 4.6 Access Denied Errors when Performing Backup Tests

If you have configured everything as per this documentation, but are still getting errors performing the Permission Tests, please check the following:

### **Troubleshooting Step #1:**

Confirm that the account you set up for backups, has a correct password set within Passwordstate. You can confirm this by opening the Password Record you created, and click on the Heartbeat icon.

### **Troubleshooting Step #2:**

Ensure the account is not locked out in Active Directory

### **Troubleshooting Step #3:**

Investigate if you have a policy applying to your server that is denying the Backup Account from logging on. To check this, run the command "**secpol.msc**" on your Passwordstate server, and the server where you have your network share located, and investigate these options:

| a Local Security Policy                                      |                                                                                           |                                                                                                    |  |  |  |  |  |
|--------------------------------------------------------------|-------------------------------------------------------------------------------------------|----------------------------------------------------------------------------------------------------|--|--|--|--|--|
| File Action View Help                                        |                                                                                           |                                                                                                    |  |  |  |  |  |
| 🗢 🄿 🙍 💼 🗟 🖬                                                  |                                                                                           |                                                                                                    |  |  |  |  |  |
| here a security Settings                                     | Policy                                                                                    | Security Setting                                                                                                    |  |  |  |  |  |
| > 📴 Account Policies                                         | Access Credential Manager as a trusted caller                                             |                                                                                                    |  |  |  |  |  |
| <ul> <li>Local Policies</li> </ul>                           | Access this computer from the network                                                     | Everyone Administrators Users Backup Operators                                                                                                    |  |  |  |  |  |
| > 📴 Audit Policy                                             | Act as part of the operating system                                                       |                                                                                                    |  |  |  |  |  |
| > 📴 User Rights Assignment                                   | Add workstations to domain                                                                |                                                                                                    |  |  |  |  |  |
| Security Options                                             | Adjust memory quotas for a process                                                        | I OCAL SERVICE NETWORK SERVICE Administrators                                                                                                    |  |  |  |  |  |
| > Windows Defender Firewall with Advar                       | Allow log on locally                                                                      | Curet Administratory Lieur Backup Operatory                                                                                                    |  |  |  |  |  |
| Network List Manager Policies                                | Allow log on through Remote Deskton Services                                              | Administrators Personal Deskton Llear                                                                                                    |  |  |  |  |  |
| > Public Key Policies                                        | Administrators Rankur Operators     Administrators Rankur Operators                       |                                                                                                    |  |  |  |  |  |
| Software Restriction Policies                                | Bupace traverse checking                                                                  | Partimistation power of the second second seco |  |  |  |  |  |
| Application Control Policies                                 | ug sypass traverse enecking Everyone,LIOCAL SERVICE,Administrators,Users,Backup Operators |                                                                                                    |  |  |  |  |  |
| Security Policies on Local Computer                          | des on Local Computer Grant the system time LOCAL SERVICE Administrators                  |                                                                                                    |  |  |  |  |  |
| Advanced Audit Policy Configuration                          | Advanced Audit Policy Configuration                                                       |                                                                                                    |  |  |  |  |  |
|                                                              | Create a pageme                                                                           | Partitistators                                                                                                    |  |  |  |  |  |
|                                                              | Create a loken object                                                                     | LOCAL SEDURCE NETWORK SEDURCE Administratory SEDURCE                                                                                                    |  |  |  |  |  |
|                                                              | Create global objects                                                                     | LOCAL SERVICE/VETWORK SERVICE/Administrators/SERVICE                                                                                                    |  |  |  |  |  |
|                                                              | Create permanent shared objects                                                           | Administration                                                                                                    |  |  |  |  |  |
|                                                              | Debug programs                                                                            | Administrators                                                                                                    |  |  |  |  |  |
|                                                              | Debug programs                                                                            | Administrators                                                                                                    |  |  |  |  |  |
|                                                              | Deny access to this computer from the network                                             | oust                                                                                                    |  |  |  |  |  |
|                                                              | Deny log on as a batch job                                                                |                                                                                                    |  |  |  |  |  |
|                                                              | Deny log on as a service                                                                  | Cont.                                                                                                    |  |  |  |  |  |
| Deny log on locally                                          |                                                                                           | Guer                                                                                                    |  |  |  |  |  |
| Enable computer and user accounts to be trusted for delegati |                                                                                           |                                                                                                    |  |  |  |  |  |
| Enable computer and user accounts to be trusted for delegat  |                                                                                           | Administrators                                                                                                    |  |  |  |  |  |
|                                                              | Generate segurity audite                                                                  |                                                                                                    |  |  |  |  |  |
| Imperconate a client after authentication                    |                                                                                           | LOCAL SERVICE, VELWORK SERVICE                                                                                                    |  |  |  |  |  |
|                                                              | Inspector a process working set                                                           | Local Service INFORM SERVICE Administrators, SERVICE                                                                                                    |  |  |  |  |  |
|                                                              | Increase a process working set                                                            | users<br>Administratory Window Managor/Window Managor Group                                                                                                    |  |  |  |  |  |
| Increase scheduling priority                                 |                                                                                           | Administrators, window Manager (Window Manager Group                                                                                                    |  |  |  |  |  |
|                                                              | Lock pages in memory                                                                      | Administrators                                                                                                    |  |  |  |  |  |
|                                                              | Lock pages in memory                                                                      | Administrator Radium Operator: Performance Los Uror                                                                                                    |  |  |  |  |  |
|                                                              | log on as a patient                                                                       | NIT SERVICES ALL SERVICES                                                                                                    |  |  |  |  |  |
|                                                              | Manage auditing and security log                                                          | IVI JERVICE VILL JERVICES                                                                                                    |  |  |  |  |  |
|                                                              | Modify an object label                                                                    | Mutuitistatois                                                                                                    |  |  |  |  |  |
|                                                              | Modify firmware environment values                                                        | Administrators                                                                                                    |  |  |  |  |  |
|                                                              | Contain an impersonation token for another user in the same                               | Administrators                                                                                                    |  |  |  |  |  |
|                                                              | Deform volume maintenance tasks                                                           | Administrators                                                                                                    |  |  |  |  |  |
|                                                              | Profile single process                                                                    | Administrators                                                                                                    |  |  |  |  |  |
|                                                              | Profile system performance                                                                | Administrators NT SERVICE/WdiSanicaHost                                                                                                    |  |  |  |  |  |
|                                                              | Remove computer from docking station                                                      | Administratore licere                                                                                                    |  |  |  |  |  |
|                                                              | Replace a process level token                                                             | I OCAL SERVICE NETWORK SERVICE                                                                                                    |  |  |  |  |  |
|                                                              | Restore files and directories                                                             | Administrators Backup Operators                                                                                                    |  |  |  |  |  |
|                                                              | Shut down the system                                                                      | Administrators Users Backup Operators                                                                                                    |  |  |  |  |  |
|                                                              | Synchronize directory service data                                                        |                                                                                                    |  |  |  |  |  |
|                                                              | Take ownership of files or other objects                                                  | Administrators                                                                                                    |  |  |  |  |  |
|                                                              |                                                                                           |                                                                                                    |  |  |  |  |  |
|                                                              |                                                                                           |                                                                                                    |  |  |  |  |  |
|                                                              |                                                                                           |                                                                                                    |  |  |  |  |  |
|                                                              |                                                                                           |                                                                                                    |  |  |  |  |  |

### **Troubleshooting Step #4:**

Another reason this error may happen is due to the way we impersonate the backup account. As the Passwordstate website runs under the identity of Network Service by default, which is a built in IIS account, we need to impersonate the backup account when performing tests, so it's the backup account you have configured that effectively performs the backup.

There are three Microsoft values for this impersonation, and the default value is 2. You can change this impersonation type to either 4, or 9 using SQL Management Studio Tools, when connected to your Passwordstate database server.

To change the Impersonation value to 4, run the following SQL Script: (change values to 9 if 4 does not work)

Use Passwordstate Update BackupSettings Set BackupDatabaseImpersonation = 4 Update BackupSettings Set BackupEncryptionKeysImpersonation = 4 Update BackupSettings Set BackupFilesImpersonation = 4 Update BackupSettings Set BackupTest1Impersonation = 4 Update BackupSettings Set BackupTest2Impersonation = 4 Update BackupSettings Set BackupTest3Impersonation = 4 Update BackupSettings Set BackupTest4Impersonation = 4 Update BackupSettings Set BackupTest4Impersonation = 4 Update BackupSettings Set UlImpersonation = 4 Update BackupSettings Set ServiceImpersonation = 4

If neither of these impersonation values work, please revert the values back to the default values of 2.

If you still have issues running the tests, please contact Click Studio Support and send a screenshot of the test results for further analysis.

#### Troubleshooting Step #5:

If you find that the Passwordstate SQL database is not being backed up, either on a schedule or you notice an error when doing a test, please check the following settings:

- If your database resides on a separate server to where you have Passwordstate installed, ensure you have configured the "Database Location" setting on the backups page appropriately
- If your SQL Services are configured to run under the identity of a custom account, then that account too will
  need access to your database, and network share. Unless you have a specific reason to run your services
  under a custom account, it may be easier to change the Log On As value back to the defaults, which can be
  seen in the screenshot below:

| Sql Server Configuration Manager File Action View Help                                                                                                    |                                               |                             |                                               |                                                                  |                         |                            |  |  |  |
|----------------------------------------------------------------------------------------------------|-----------------------------------------------|-----------------------------|-----------------------------------------------|------------------------------------------------------------------|-------------------------|----------------------------|--|--|--|
|                                                                                                    |                                               |                             |                                               |                                                                  |                         |                            |  |  |  |
| SQL Server Configuration Manager (Local) SQL Server Services SQL Server Network Configuration (32bit SQL Server Network Configuration (32bit) SQL Server Network Configuration (32bit) SQL Server Networ | Name<br>SQL Server (MSS<br>SQL Server Browser | State<br>Running<br>Stopped | Start Mode<br>Automatic<br>Other (Boot, Syste | Log On As<br>NT Service\MSSQLSERVER<br>NT AUTHORITY\LOCALSERVICE | Process ID<br>2808<br>0 | Service Type<br>SQL Server |  |  |  |
| > ⇒ SQL Native Client 110 Configuration (Sci<br>) ⇒ SQL Server Network Configuration       > ➡ SQL Native Client 11.0 Configuration                                                                                                    | SQL Server Agent                              | Stopped                     | Manual                                        | NT Service\SQLSERVERAGENT                                        | 0                       | SQL Agent                  |  |  |  |

# 4.7 Backup File Naming Convention

The last section of the settings page gives you control of what your zip files should be called. These values can be changed to anything you like. The current date and time of the backup operation will be appended to these file names below.

The **Test Permissions** button at the bottom of the page can be used to check all your settings are valid.

| Please specify the file naming conven | rention for your backup zip file | s below - the current data and time will be appended to these file names. |        |
|---------------------------------------|----------------------------------|---------------------------------------------------------------------------|--------|
| Web Files Backup Name                 | : PasswordstateFiles             |                                                                           |        |
| Database File Backup Name             | : PasswordstateDB                |                                                                           |        |
| Split Secrets File Backup Name        | : PasswordstateKeys              |                                                                           |        |
|                                       |                                  | · · · · · · · · · · · · · · · · · · ·                                     |        |
|                                       |                                  | Test Permissions Save                                                     | Cancel |

# 4.8 SQL Server Express Considerations

If you're using SQL Server Express on a different server to where you installed Passwordstate, please ensure the **TCP/IP Protocol** is enabled (use **SQL Server Configuration Manager** -> **Protocols for SQLEXPRESS**)

| Sql Server Configuration Manager                                                                                                    |               |                                          |  |
|----------------------------------------------------------------------------------------------------|---------------|------------------------------------------|--|
| File Action View Help                                                                                                    |               | /                                        |  |
| 🗢 🔿 🖄 🗟 🛛                                                                                                    |               |                                          |  |
| SQL Server Configuration Manager (Local)         SQL Server Services         SQL Server Network Configuration         Protocols for SQLEXPRESS         SQL Native Client 11.0 Configuration | Protocol Name | Status<br>Enabled<br>Disabled<br>Enabled |  |
|                                                                                                    |               |                                          |  |
|                                                                                                    |               |                                          |  |

By default, SQL Express configures the TCP/IP Protocol to communicate on a dynamic port. If you have a firewall enabled on your database server, you may need to set a static port in the TCP/IP properties which will match your firewall rule. Restart the service again after configuring the option in the screenshot below:

|   | TCP Port          |                           |
|---|-------------------|---------------------------|
|   | IP4               |                           |
|   | Active            | Yes                       |
|   | Enabled           | No                        |
|   | IP Address        | 127.0.0.1                 |
|   | TCP Dvnamic Ports | 0                         |
|   | TCP Port          |                           |
| Ξ | P5                |                           |
|   | Active            | Yes                       |
|   | Enabled           | No                        |
|   | IP Address        | fe80::5efe:192.168.0.6%12 |
|   | TCP Dynamic Ports | 0                         |
|   | TCP Port          |                           |
| Ξ | IP6               |                           |
|   | Active            | Yes                       |
|   | Enabled           | No 🥒 📃                    |
|   | IP Address        | fe80::100:7f:fffe%13      |
|   | TCP Dynamic Ports | 0                         |
|   | TCP Port          |                           |
| Ξ | PAII              |                           |
|   | TCP Dynamic Ports |                           |
|   | TCP Port          | 1433 👻                    |

# 4.9 Azure and Amazon SQL Databases

If you are using either an Azure or Amazon SQL database service to host your Passwordstate data, our backup process will not work with those services as they do not support the Powershell backup commands we use.

We'd recommend configuring those cloud services to back up your database, and then deselect the database backup option in Passwordstate.

# 5. Server Permission Matrix

So far, this document used an example of having your Passwordstate database hosted in SQL on a separate server to where you have Passwordstate installed. It also assumed you had your backup share on a third, separate server. Below is a matrix to consider if you have a slightly different setup to the above example.

| Database on Passwordstate<br>Web Server     | Share Permissions                                                                 | Share Folder<br>NTFS Permissions | Database<br>Permissions                                                 |
|---------------------------------------------|-----------------------------------------------------------------------------------|----------------------------------|-------------------------------------------------------------------------|
| Local Share on<br>Passwordstate Web Server  | Change for Backup Account<br>Change for SQL Server<br>Service - Log On As Account | Modify for<br>Backup Account     | db_backupoperator<br>Permissions in SQL<br>Server for Backup<br>Account |
| Local Folder on<br>Passwordstate Web Server |                                                                                   | Modify for<br>Backup Account     | db_backupoperator<br>Permissions in SQL<br>Server for Backup<br>Account |
| Remote Network Share                        | Change for Backup Account<br>Change for SQL Server Host<br>Name                   | Modify for<br>Backup Account     | db_backupoperator<br>Permissions in SQL<br>Server for Backup<br>Account |

|                                                           | NTFS Permissions                                        | Permissions                                                                                                    |
|-----------------------------------------------------------|---------------------------------------------------------|----------------------------------------------------------------------------------------------------|
| ange for Backup Account<br>ange for SQL Server Host<br>me | Modify for<br>Backup Account                            | db_backupoperator<br>Permissions in SQL<br>Server for Backup<br>Account<br>Backup Account in<br>Remote<br>Management Users<br>Security Group<br>PowerShell<br>Remoting on SQL<br>Server Host |
| ar<br>ar<br>m                                             | nge for Backup Account<br>nge for SQL Server Host<br>ne | nge for Backup Account<br>nge for SQL Server Host<br>ne Backup Account                                                                                                    |